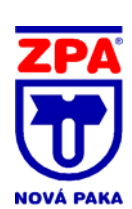

## Převodník vodivosti pro měření vodivosti s indukčním snímačem ZEPACOND 800 provedení Gl1 typ 800 UŽIVATELSKÝ MANUÁL M-184030

# Uvedení do provozu, nastavení parametrů přístroje ZEPACOND 800 v provedení pro měření vodivosti v režimu měření s indukčním snímačem

Platí pro verzi HW/FW 002/005

## Obsah :

| Obsah : |                                                                                 | str.     |
|---------|---------------------------------------------------------------------------------|----------|
| 1       | PŘED UVEDENÍM DO PROVOZU                                                        | 2        |
| 1.1     | HW nastavení                                                                    | 2        |
| 1.2     | Funkce ovládacích tlačítek                                                      | 2        |
| 1.3     | Obecný význam symbolů a znaků, zobrazovaných na displeji                        | 2        |
| 1.4     | Přehled nastavení nastavovacích prvků a parametrů z výroby (tovární nastavení)  | 2        |
| 1.4.1   | HW nastavení                                                                    | 2        |
| 1.4.2   | SW nastavení                                                                    | 2        |
| 2       | UVEDENÍ DO PROVOZU - ÚVODNÍ SEKVENCE                                            | 3        |
| 2.1     | Připojení napájení                                                              | 3        |
| 2.2     | Zobrazované údaje                                                               | 3        |
| 3       | VOLBA MENU                                                                      | 4        |
| 4       | IDENTIFIKACE PŘÍSTROJE                                                          | 4        |
| 5       | NASTAVENÍ PARAMETRŮ ZEPACONDU 800                                               | 5        |
| 6       | NASTAVENÍ PARAMETRŮ VODIVOSTNÍHO KANÁLU                                         | 5        |
| 6.1     | Nastavení jednotek měření                                                       | 6        |
| 6.2     | Volba typu snímače                                                              | 6        |
| 6.3     | Nastavení konstanty indukčního snímače vodivosti Cl                             | 6        |
| 6.4     | Nastavení rozsahu měření                                                        | 7        |
| 6.5     | Nastavení teplotní kompenzace (TK)                                              | 7        |
| 6.6     | Nastavení teplotního koeficientu (TKg)                                          | 7        |
| 6.7     | Nastavení referenční teploty (TREF)                                             | 8        |
| 6.8     | Nastavení matematické korekce výsledků měření (Prumer)                          | 8        |
| 7       | NASTAVENI PARAMETRÜ POMOCNÉHO VSTUPU                                            | 8        |
| 7.1     | Nastavení parametrů pomocného vstupu - impulsní vstupní signál                  | 9        |
| 7.1.1   | Zadání rozsahu měření průtoku                                                   | 9        |
| 7.1.2   | Zadání tabulky rozsahu měření průtoku                                           | 9        |
| 7.2     | Nastavení parametrů pomocného vstupu - analogový vstupní signál                 | 10       |
| 7.2.1   | Zadání rozsahu měření průtoku                                                   | 10       |
| 7.2.2   | Zadání tabulky rozsahu měření průtoku                                           | 10       |
| 8       | NASTAVENI PARAMETRU ANALOGOVEHO VYSTUPNIHO SIGNALU                              | 11       |
| 8.1     | Výběr pozice proudového výstupního signálu (DA vystup 1, DA vystup 2)           | 11       |
| 8.2     | Přířazení signálu (g, gV, T, popř. i Q) zvolenému proudovému výstupnímu signálu | 11       |
| 8.3     | Nastavení jednotky , příslušející přířazenému signálu                           | 12       |
| 8.4     | Nastavení typu proudového výstupního signálu                                    | 12       |
| 8.5     | Nastaveni ciselne hodnoty zacatku rozsahu                                       | 12       |
| 8.6     | Nastavení ciselne hodnoty konče rozsahu.                                        | 13       |
| 9       | NASTAVENI PARAMETRU DVOUHODNOTOVÝCH VÝSTUPNICH SIGNALU (RELE)                   | 13       |
| 9.1     | Vyber pozice rele (Rele 1, Rele 2, Rele 3, Rele 4)                              | 13       |
| 9.2     | Prirazeni signalu (g, gV, 1, popr. I Q) zvolenemu rele                          | 13       |
| 9.3     | Nastaveni jeonotky, prislusejici prirazenemu signalu                            | 13       |
| 9.4     | Nastaveni ciseine nodnoty prirazene veiiciny pro 1. mez (S1)                    | 13       |
| 9.5     | Nastaveni smysiu spinani                                                        | 14       |
| 9.6     | Nastaveni ciseine noonoty phrazene veiiciny pro 2. mez (S2)                     | 14       |
| 9.7     |                                                                                 | 14       |
| 9.0     |                                                                                 | 10<br>15 |
| 10 1    |                                                                                 | 13       |
| 10.1    | Nastavení adnesy zeracionou v konunikační strukture                             | 10<br>15 |
| 10.2    | Nastaveni pieriosove Tycilosii                                                  | 10<br>16 |
| 10.5    |                                                                                 | 10       |
| 11 1    |                                                                                 | 10       |
| 11.1    | Nastaveli pousviceli ulspieje                                                   | 10       |
| 12      |                                                                                 | 10       |
| 13      |                                                                                 | 17       |
| 14      | Kalibrace                                                                       | 17       |
| 15      | Namprocession SERVIS                                                            | 17<br>⊃∩ |
| 15 1    | Vyhodnocení měřených veličin                                                    | 20<br>20 |
| 15.2    | Vyhodnocení stavu komunikace                                                    | 20<br>20 |
| 15.3    | Vyhodnocení stavu kontaktů relé                                                 | 20<br>21 |
| 15.0    | nanostka                                                                        | ∠⊺<br>21 |
| OBR 1   |                                                                                 | 21<br>22 |
| OBR 2   | SCHÉMA ČINNOSTI DVOUHODNOTOVÝCH VÝSTUPŮ                                         | 22       |
| OBR 3   | KALIBRACE INDUKČNIHO SNIMAČE                                                    | 23       |
| 0011.0  |                                                                                 | 20       |

# 1 PŘED UVEDENÍM DO PROVOZU

## 1.1 HW nastavení

Předpokladem pro úspěšné uvedení převodníku ZEPACOND 800 a tím i celého měřícího okruhu do provozu je, že HW konfigurace převodníku odpovídá dané měřící úloze. Je-li použito komunikační rozhraní RS 485 nebo RS 422, je třeba zkontrolovat správné nastavení zakončovacích přepínačů na modulu komunikace. Stav přepínače musí odpovídat pozici ZEPACONDu 800 v komunikační struktuře: pro koncovou stanici musí být přepínače v poloze "1" (ON), tj. běžec přepínače je přesunut směrem ke středu desky modulu (dovnitř přístroje). Pro průběžnou stanici musí být přepínače v poloze "0" (OFF).

## 1.2 Funkce ovládacích tlačítek

- K uživatelské obsluze ZEPACONDu 800 slouží čtyři tlačítka na průčelí přístroje:
- a) tlačítka ▼ a ▲ pro vertikální pohyb ve struktuře menu (viz obr. 1), nastavení číselné hodnoty na aktuální nastavované pozici, výběr z předvolené nabídky
- b) tlačítko ENTER pro potvrzení aktuální volby a horizontální pohyb ve struktuře menu doprava (viz obr. 1)
- c) tlačítko EXIT pro opuštění aktuální položky a horizontální pohyb ve struktuře menu doleva (viz obr. 1)

## 1.3 Obecný význam symbolů a znaků, zobrazovaných na displeji

Pozn. V dále uvedených případech se u ZEPACONDu 800 používá k identifikaci nastavované nebo jinak zvýrazněné položky blikající znak (nebo skupina znaků). V dalším textu je takový případ uveden např. takto:

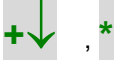

Obecný význam znaků, zobrazovaných v levém dolním rohu displeje:

| a) | +↓           | možnost výběru položky z více možností pomocí tlačítek 🔻 a 🍝 s následným potvrzením volby tlačítkem    |
|----|--------------|----------------------------------------------------------------------------------------------------|
|    | ENTER        |                                                                                                    |
| b) | $\downarrow$ | vstup do nabídky (tlačítkem ENTER)                                                                     |
| c) | $\downarrow$ | spolu s blikajícím znakem (nebo skupinou znaků): výběr hodnoty z předvolené nabídky pomocí tlačítek 🔻  |
|    | a 📤 nebo     | vstup do nastavování s následným potvrzením vybrané hodnoty tlačítkem ENTER                            |
| d) | $\downarrow$ | spolu s blikajícím znakem s podtržítkem: nastavení hodnoty blikajícího znaku pomocí tlačítek 🔻 a 🔺 při |
|    | nastavova    | ání číselných hodnot                                                                                   |

Základní schéma ovládání a nastavení ZEPACONDu 800 je na obr. 1.

# 1.4 Přehled nastavení nastavovacích prvků a parametrů z výroby (tovární nastavení)

## 1.4.1 HW nastavení

a) zakončovací přepínač (přepínače) na modulu komunikace RS 485 (RS 422) je (jsou) v poloze "0" (OFF)

b) potenciometr P1 pro nastavení kontrastu displeje je nastaven na optimální kontrast displeje při pozorovacím úhlu 12:00 a při nastavení dle 12.2 na 50 %.

# 1.4.2 SW nastavení

| a) | DA vystupy/ | DA vystup 1/<br>DA vystup 2 / | Signal<br>Rozsah<br>4 mA<br>20 mA<br>Signal<br>Rozsah<br>4 mA<br>20 mA | c<br>4-20<br>0.000<br>dle specifikace výrobku<br>T<br>4-20<br>0.0<br>100.0 | (mA)<br>(%)<br>(mA)<br>(°C)<br>(°C)                     |
|----|-------------|-------------------------------|------------------------------------------------------------------------|----------------------------------------------------------------------------|---------------------------------------------------------|
| b) | RELE/       | Rele 1/                       | Signal<br>Jednotky<br>Hyst.<br>Zpozdeni                                | c<br>mScm <sup>-1</sup><br>0.000 <on<20.00<br>2.000<br/>05</on<20.00<br>   | (mScm <sup>-1</sup> )<br>(mScm <sup>-1</sup> )<br>(sec) |
|    |             | Rele 2/                       | Signal<br>Jednotky<br>Hyst.<br>Zpozdeni                                | gV<br>mScm <sup>-1</sup><br>0.000 <on<20.00<br>2.000<br/>05</on<20.00<br>  | (mScm <sup>-1</sup> )<br>(mScm <sup>-1</sup> )<br>(sec) |
|    |             | Rele 3/                       | Signal<br>Hyst.<br>Zpozdeni                                            | T<br>-20.0 <on<200.0<br>22.0<br/>05</on<200.0<br>                          | (°C)<br>(°C)<br>(sec)                                   |
|    |             | Rele 4/                       | Signal<br>Jednotky                                                     | g<br>mScm⁻¹                                                                |                                                         |

| c) | KOMUNIKACE/ Ad | resa<br>Rychl<br>Tsdr | On<br>001<br>9600<br>003       | (b/s) |
|----|----------------|-----------------------|--------------------------------|-------|
| d) | DISPLEJ/       | Podsvic.<br>Kontrast  | 10min<br>40 až 60              | (%)   |
| e) | DATUM<br>CAS   |                       | aktuální datum<br>aktuální čas |       |
| f) | NOVE HESLO     | / Potvrz.             | 000000<br>000000               |       |

# 2 UVEDENÍ DO PROVOZU - ÚVODNÍ SEKVENCE

## 2.1 Připojení napájení

UPOZORNĚNÍ: BĚHEM UVÁDĚNÍ ZEPACONDU 800 DO PROVOZU SE PO PŘIPOJENÍ NAPÁJECÍHO NAPĚTÍ MOHOU JEHO VÝSTUPY DOČASNĚ DOSTAT DO NEDEFINOVANÉHO STAVU. PŘED PŘIPOJENÍM NAPÁJECÍHO NAPĚTÍ SE PROTO UJISTĚTE, ŽE TYTO STAVY VÝSTUPŮ NEMOHOU ZPŮSOBIT ŽÁDNÉ ŠKODY NA PŘÍSTROJÍCH A SYSTMECH, PŘIPOJENÝCH K ZEPACONDU 800 !

Po připojení napájecího napětí proběhne po cca 10 s na displeji úvodní sekvence:

# ZPA Nova Paka ZEPACOND 800

Není-li důvod pro zobrazení chybového hlášení (viz 14), přejde zobrazení do tzv. hlavního displeje s údaji vodivosti vzorku a jeho teploty.

## 2.2 Zobrazované údaje

Na displeji ZEPACONDu 800 jsou ve výchozím stavu standardně zobrazovány údaje vodivosti vzorku g (tj. vodivosti, vztažené ke zvolené referenční teplotě) a teploty vzorku T, např.:

# g = 12.34 mScm<sup>-1</sup> T = 56.7 °C

K tomuto displeji s hlavními údaji se vrací pomocí tlačítka **EXIT** nastavování ze všech dále uvedených položek; k návratu do tohoto zobrazení dochází také samočinně ze všech položek menu **IDENTIFIKACE**, **NASTAVENI, KALIBRACE** a **SERVIS** po uplynutí 240 s od poslední manipulace s kterýmkoliv z tlačítek.

Údaje vodivosti g nebo gV jsou zobrazovány na max. 5 platných míst včetně desetinné tečky. V okamžiku automatického přechodu na vyšší měřící rozsah (v režimu "AUTO") jsou zobrazovány znaky " >>>>> ". V okamžiku automatického přechodu na nižší měřící rozsah (v režimu "AUTO") jsou zobrazovány znaky " <<<<<>

Při přetečení výstupu A/D převodníku, při výpočtu hodnoty g z nekorektně změřené hodnoty gV nebo T nebo v případě, kdy vlivem uživatelsky nastavených parametrů teplotní kompenzace vede výpočet g k hodnotám větším než desetinásobek změřené hodnoty gV, je zobrazována změřená nebo vypočítaná hodnota (" aaaaa ") střídaná znaky " !!!!! ".

Údaje teploty T jsou zobrazovány na max. 5 platných míst včetně desetinné tečky a případného znaménka " – " (mínus). Při vyhodnocené teplotě mimo rozsah měření dle TABULKY 1 – ROZSAH MĚŘENÍ v Návodu k výrobku je zobrazena mezní hodnota (podle smyslu vybočení měřené teploty z rozsahu měření) střídaná znaky " !!!!! ".

Údaje průtoku Q jsou zobrazovány na max. 4 platná místa včetně desetinné tečky.

Znaky " ##### " jsou obecně zobrazovány ve všech případech, kdy dojde k přetečení displeje.

Na dotaz (výběrem pomocí tlačítek ▼ a ▲) se zobrazí:

 a) nekompenzovaná vodivost vzorku gV (tj. vodivost nepřepočítaná procesem teplotní kompenzace) a v případě, že je osazen doplňkový modul pro měření průtoku, je zobrazen i průtok, např.:

> gV= 23.45 mScm<sup>-1</sup> Q= 12.3 I / hod

Hodnota nekompenzované vodivosti gV je rozhodující při volbě odpovídajícího rozsahu měření (viz 6.3)

b) údaje data a času, např.:

| Datum | 23.12.01 |
|-------|----------|
| Cas   | 13:12:11 |

Údaj data je zobrazen ve formátu DD.MM.RR, údaj reálného času ve 24 hodinovém režimu je zobrazen ve formátu hh:mm:ss

| DD | den ( <b>01</b> až <b>31</b> )          |
|----|-----------------------------------------|
| MM | měsíc ( <b>01</b> až <b>12</b> )        |
| RR | poslední dvojčíslí letopočtu (00 až 99) |
| hh | hodiny ( <b>00</b> až <b>23</b> )       |
| mm | minuty ( <b>00</b> až <b>59</b> )       |
|    |                                         |

sekundy (00 až 59)

SS ..... poslední displej úvodní sekvence, umožňující tlačítkem ENTER vstup do 2. úrovně menu: C)

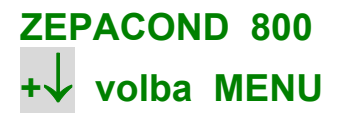

#### 3 **VOLBA MENU**

Tato nabídka umožňuje uživateli:

zjištění podrobných informací o identifikaci přístroje a)

- zjištění podrobných informací o nastavení přístroje (s možností vlastního, tj. uživatelského nastavení) b)
- kalibraci přístroje C)
- d) zjištění podrobných informací o vnitřních proměnných, stavu komunikace a o diagnostice

V menu je možno se cyklicky pohybovat pomocí tlačítek 🔻 a 🔺:

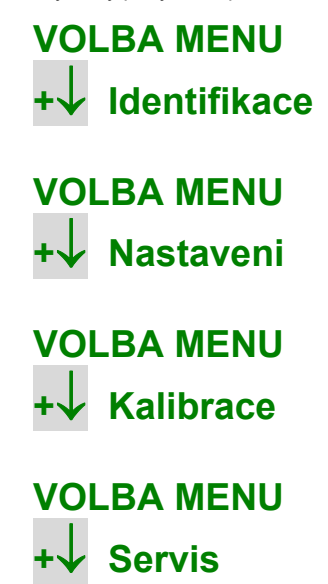

Ze všech 4 položek se lze tlačítkem EXIT přesunout k displeji s hlavními údaji. K potvrzení vybrané položky a tím k přesunu do další úrovně menu dojde po stisknutí tlačítka ENTER.

#### 4 **IDENTIFIKACE PŘÍSTROJE**

K otevření této nabídky dojde po stisknutí tlačítka ENTER v menu Identifikace. Je možno určit typ přístroje, jeho provedení a zvolený režim provozu např.:

### **ZEPACOND 800** Тур 80011GI

V tomto případě je identifikován přístroj v provedení pro měření vodivosti (G) v režimu měření s indukčním snímačem vodivosti (I). Další položka identifikuje výrobní číslo konkrétního přístroje a verzi HW a nainstalovaného SW (resp. FW), např.:

# Ser. No. 02050123 v. HW/FW 002/005

Tyto údaje jsou základní informací při případné komunikaci uživatele se servisem nebo výrobním podnikem . Následující položka poskytuje podrobné údaje o osazených doplňkových modulech, např.:

# Moduly **RE QI I1 485**

V tomto případě jsou identifikovány osazené doplňkové moduly relé (RE), modul pomocného vstupu s impulsním vstupním signálem (QI), modul proudového výstupního signálu na pos. 11 (I1) a modul komunikačního rozhraní RS485 (485). Pozice, které nejsou osazeny příslušnými moduly, jsou indikovány (\_).

V menu je možno se cyklicky pohybovat pomocí tlačítek 🔻 a 🍝 ; ze všech 4 položek se lze tlačítkem "EXIT" přesunout zpět do výchozí položky VOLBA MENÚ.

### 5

# NASTAVENÍ PARAMETRŮ ZEPACONDU 800

K otevření této nabídky dojde po stisknutí tlačítka ENTER v menu NASTAVENI. Při prvním uvedení do provozu je nutno (pokud nevyhoví výchozí nastavení uvedené v 1.4.2) přístroj přizpůsobit konkrétní aplikaci uživatele nastavením požadovaných funkčních vlastností. Spektrum nastavovaných parametrů je závislé na osazení doplňkovými moduly, jejichž přítomnost je automaticky identifikována. Postupně je možno nastavit parametry:

| a) | vodivostního kanálu ( <b>Vodivost</b> )                 | viz | 6  |
|----|---------------------------------------------------------|-----|----|
| b) | pomocného vstupu ( <b>Prutok</b> ) *)                   | viz | 7  |
| c) | analogových výstupních signálů ( <b>DA vystupy</b> ) *) | viz | 8  |
| d) | dvouhodnotových výstupních signálů ( <b>Rele</b> ) *)   | viz | 9  |
| e) | komunikačních rozhraní ( <b>Komunikace</b> ) *)         | viz | 10 |
|    |                                                         |     |    |

Pozn.: Nastavování položek označených \*) je závislé na osazení ZEPACONDu 800 příslušnými doplňkovými moduly.

| V pří | padě pot | třeby je m | ožno dále | nastavit: |
|-------|----------|------------|-----------|-----------|
|-------|----------|------------|-----------|-----------|

| g) | parametry zobrazení ( <b>Displej</b> )                                      | viz | 11 |
|----|-----------------------------------------------------------------------------|-----|----|
| h) | datum a čas ( <b>Datum / Cas</b> )                                          | viz | 12 |
| i) | heslo (jako ochranu proti neoprávněné manipulaci s přístrojem) (Nove heslo) | viz | 13 |

Pozn.: Při prvním uvedení do provozu je z výroby nastaveno heslo 000000 a tím je odblokováno. Bylo-li však uživatelem zvoleno a potvrzeno vlastní heslo (odlišné od 000000) - viz 13, je při každém dalším vstupu do menu NASTAVENI nutno toto správně zadat:

> TEST Heslo \*\*\*\*\*

Pomocí tlačítek 🔻 a 📥 se postupně na každém z 6 míst hesla zvolí a tlačítkem ENTER potvrdí číselná hodnota. Po potvrzení znaku na posledním místě se:

a) v případě správně vloženého hesla zobrazí:

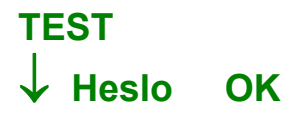

a stisknutím kteréhokoliv tlačítka dojde k přesunu do menu NASTAVENI / Vodivost nebo KALIBRACE / Ind. snimac, např.:

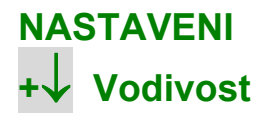

b)

6

v případě nesprávně vloženého hesla zobrazí:

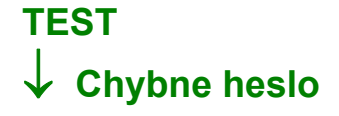

a stisknutím kteréhokoliv tlačítka dojde k přesunu buď do menu pro vstup do kalibrace (kde je znovu požadováno vložení správného hesla), nebo do menu PROHLIZENI / Vodivost kde je nastavené parametry (s výjimkou nastavení displeje) možné pouze prohlížet:

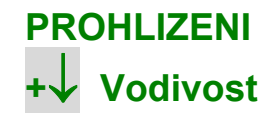

Pozn.: Obsah menu PROHLIZENI se v položkách a) až g) (viz 6 až 11) shoduje s obsahem menu NASTAVENI.

# NASTAVENÍ PARAMETRŮ VODIVOSTNÍHO KANÁLU

V menu NASTAVENI / Vodivost se postupně nastavují tyto parametry:

| jednotky, ve kterých se zobrazuje vyhodnocená vodivost (Jednotky) | viz                                                                                                    | 6.1                                                                                                    |
|-------------------------------------------------------------------|----------------------------------------------------------------------------------------------------|----------------------------------------------------------------------------------------------------|
| typ použitého snímače ( <b>snimac</b> )                           | viz                                                                                                    | 6.2                                                                                                    |
| konstanta použitého snímače (CI)                                  | viz                                                                                                    | 6.3                                                                                                    |
| měřící rozsah ( <b>rozsah</b> )                                   | viz                                                                                                    | 6.4                                                                                                    |
| teplotní kompenzace ( <b>TK</b> )                                 | viz                                                                                                    | 6.5                                                                                                    |
| teplotní koeficient (TKg)                                         | viz                                                                                                    | 6.6                                                                                                    |
| referenční teplota (TREF)                                         | viz                                                                                                    | 6.7                                                                                                    |
| matematická korekce výsledků měření ( <b>Prumer</b> )             | viz                                                                                                    | 6.8                                                                                                    |
|                                                                   | jednotky, ve kterých se zobrazuje vyhodnocená vodivost ( <b>Jednotky</b> )<br>typ použitého snímače ( <b>snimac</b> )<br>konstanta použitého snímače ( <b>CI</b> )<br>měřící rozsah ( <b>rozsah</b> )<br>teplotní kompenzace ( <b>TK</b> )<br>teplotní koeficient ( <b>TKg</b> )<br>referenční teplota ( <b>TREF</b> )<br>matematická korekce výsledků měření ( <b>Prumer</b> ) | jednotky, ve kterých se zobrazuje vyhodnocená vodivost (Jednotky)viztyp použitého snímače (snimac)vizkonstanta použitého snímače (CI)vizměřící rozsah (rozsah)vizteplotní kompenzace (TK)vizteplotní koeficient (TKg)vizreferenční teplota (TREF)vizmatematická korekce výsledků měření (Prumer)viz |

Výchozí pozice pro nastavování je:

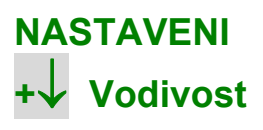

Tlačítkem ENTER se otevře nabídka nastavení všech potřebných parametrů vodivostního kanálu:

# 6.1 Nastavení jednotek měření

Na displeji se zobrazí např.:

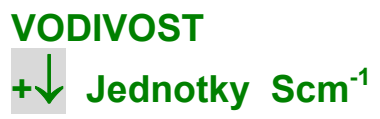

Dalším stisknutím tlačítka ENTER se otevře nabídka nastavení základních jednotek, ve kterých bude udávána měřená vodivost, např.:

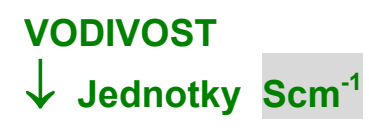

Pomocí tlačítek 🔻 a 📥 lze volit:

Scm<sup>-1</sup> Sm<sup>-1</sup>

Pozn.:Odvozené jednotky (tj. mScm<sup>-1</sup> a mSm<sup>-1</sup>) jsou použity podle aktuálně používaného měřícího rozsahu – viz 6.4 Tlačítkem **ENTER** se vybraná položka potvrdí a nastavování přejde do další položky.

## 6.2 Volba typu snímače

Na displeji se zobrazí např.:

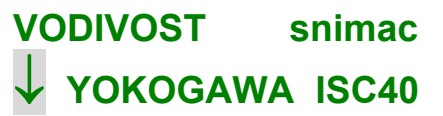

Tlačítkem ENTER dojde k otevření nastavovací sekce:

VODIVOST snimac ↓ YOKOGAWA ISC40

Pomocí tlačítek ▼ a ▲ lze vybrat jeden ze tří možných indukčních snímačů, které je možno se ZEPACONDem 800 provozovat ; je možno volit:

YOKOGAWA ISC40 E + H CLS 52 SI 7MA2200-8DA snímač YOKOGAWA ISC 40 G snímač ENDRESS + HAUSER CLS 52 snímač SIEMENS 7MA2200-8DA

Pozn.: měřící kmitočet a druh čidla teploty jsou jednoznačně určeny zadáním typu snímače a uživatelsky se již nenastavují.

Rozsah měření teploty pro jednotlivé typy snímačů:

 typ snímače
 druh čidla teploty
 rozsah měření teploty [°C]

 YOKOGAWA ISC 40 G
 Pt 1000
 -20 ... +200

 ENDRESS + HAUSER CLS 52
 Pt 100
 -20 ... +200

 SIEMENS 7MA2200-8DA
 Pt 100
 -20 ... +200

### 6.3 Nastavení konstanty indukčního snímače vodivosti CI Na displeji se zobrazí např.:

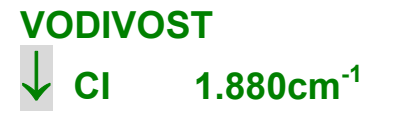

Tlačítkem ENTER lze vstoupit do nastavení hodnoty konstanty indukčního snímače vodivosti CI :

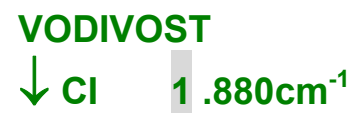

Tlačítky ▼ a ▲ se nastavuje číselná hodnota na vybrané pozici; tlačítkem ENTER se potvrdí a nastavování přejde na další místo. Po potvrzení hodnoty na posledním místě je nastavování ukončeno. Hodnotu Cl je možno nastavit v rozsahu:

Pozn.:nastavení konstanty v uvedeném rozmezí umožňuje respektovat tzv. faktor instalace, tj. umožňuje korekci konstanty snímače v závislosti na vzdálenosti mezi snímačem a stěnou např. potrubí .

6.4 Nastavení rozsahu měření Na displeji se zobrazí např.:

> VODIVOST r. H4  $\downarrow$  0 - 200.0 mScm<sup>-1</sup>

Tlačítkem **ENTER** lze vstoupit do nastavení rozsahu měření. Na displeji je zobrazena hodnota konce rozsahu měření spolu s jednotkami měření, zvolenými dle 6.1, např.:

VODIVOST r. H4  $\downarrow$  0 - 200.0 mScm<sup>-1</sup>

Pozn.: Měřící rozsah ZEPACONDu 800 je rozdělen na 6 podrozsahů, označených H1 až H6 (viz 16). Rozsahy měření jsou pevné bez ohledu na typ a konstantu použitého snímače:

| H1: | 0 - 6.000 | mScm <sup>-1</sup> | (0 - | 600.0 | mSm <sup>-1</sup> ) |
|-----|-----------|--------------------|------|-------|---------------------|
| H2: | 0 - 20.00 | mScm⁻¹             | (0 - | 2.000 | Sm <sup>-1</sup> )  |
| H3: | 0 - 60.00 | mScm <sup>-1</sup> | (0 - | 6.000 | Sm <sup>-1</sup> )  |
| H4: | 0 - 200.0 | mScm⁻¹             | (0 - | 20.00 | Sm <sup>-1</sup> )  |
| H5: | 0 - 600.0 | mScm <sup>-1</sup> | (0 - | 60.00 | Sm <sup>-1</sup> )  |
| H6: | 0 - 2.000 | Scm <sup>-1</sup>  | (0 - | 200.0 | Sm <sup>-1</sup> )  |
|     | AUTO      |                    | · ·  |       | ,                   |

ZEPACOND 800 je možno provozovat buď s pevně zvoleným rozsahem měření (jeden ze šesti možných), nebo s automaticky voleným rozsahem měření (**AUTO**); v tomto případě je použit takový z podrozsahů, na kterém je co nejlépe využit výstupní signál A/D převodníku - viz 14

Rozsah vybraný pomocí tlačítek ▼ a ▲ se potvrdí tlačítkem ENTER a nastavování přejde do další položky.

Pozn.: Výsledná (kompenzovaná) vodivosť g je procesem teplotní kompenzace přepočtena ze skutečné naměřené hodnoty gV podle vztahu:

$$g = gV / (1 + Tkg * (T - TREF))$$

Podle volby parametrů teplotní kompenzace (viz 6.6 a 6.7) a aktuálně dosažené proměnné je v praxi třeba počítat s tím, že obě hodnoty (tj. g a gV) se mohou lišit i o jeden dekadický řád a této skutečnosti podřídit volbu rozsahu měření. Tlačítkem **ENTER** je potvrzena platnost vybrané hodnoty a nastavování přejde do další položky:

6.5 Nastavení teplotní kompenzace (TK)

Na displeji se zobrazí např.:

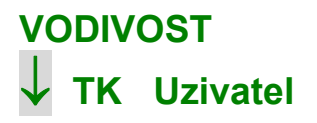

Tlačítkem **ENTER** dojde k otevření nastavovací sekce:

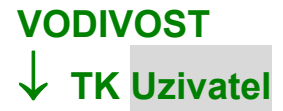

Pomocí tlačítek ▼ a ▲ lze volit:

Vyrazeno Uzivatel teplotní kompenzace nepoužita hodnota teplotního koeficientu je uživatelsky volena po potvrzení této volby tlačítkem ENTER a následném přechodu do jeho nastavení (viz 6.6)

Pozn.: V případě potvrzení nabídky Vyrazeno přejde nastavování do 6.8.

6.6 Nastavení teplotního koeficientu (TKg)

Na displeji se zobrazí např.:

VODIVOST ↓ TKg 2.00 %/°C

Tlačítkem ENTER lze vstoupit do nastavení hodnoty teplotního koeficientu, např.:

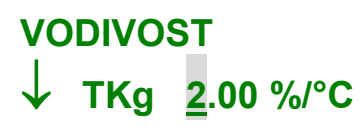

Tlačítky ▼ a ▲ se nastavuje číselná hodnota vybrané položky. Hodnotu Tkg je možno nastavit v rozmezí:

0.0 až 9.99 %/°C

Pozn.: Je třeba zadat číselnou hodnotu TKg, vztaženou k referenční teplotě, zadané dle 6.7. Tlačítkem ENTER se nastavená hodnota potvrdí a nastavování přejde do další položky.

6.7 Nastavení referenční teploty (TREF)

Na displeji se zobrazí např.:

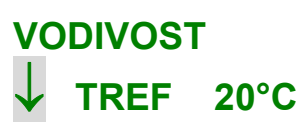

Tlačítkem ENTER dojde k otevření nastavovací sekce:

VODIVOST ↓ TREF 20°C

Pomocí tlačítek 🔻 a 📥 lze volit referenční teplotu:

20°C 25°C UZIV

hodnota referenční teploty je uživatelsky volena po potvrzení této volby tlačítkem ENTER:

# VODIVOST ↓ TREF 000°C

Tlačítkem ENTER lze vstoupit do nastavení hodnoty referenční teploty:

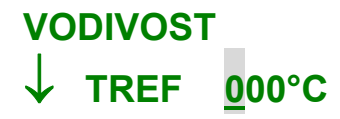

Tlačítky ▼ a ▲ se nastavuje číselná hodnota vybrané položky. Hodnotu TREF je možno nastavit v rozmezí:

000 až 100

Tlačítkem ENTER se nastavená hodnota potvrdí a nastavování přejde do další položky.

## 6.8 Nastavení matematické korekce výsledků měření (Prumer)

Na displeji se zobrazí např.:

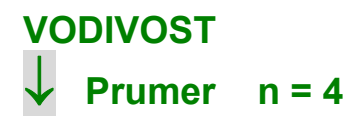

Tlačítkem ENTER lze vstoupit do nastavení hodnoty váhového koeficientu n, např.:

VODIVOST  $\downarrow$  Prumer n = <u>4</u>

Tlačítky ▼ a ▲ se nastavuje číselná hodnota položky. Hodnotu n je možno nastavit v rozmezí:

1 až 9

Pro výsledek g nebo gV, zobrazený na displeji platí:

zobrazovaný výsledek = (předchozí výsledek) \* (n - 1) / n + (aktuální výsledek) \* 1 / n

Výsledky měření jsou obnovovány v intervalu vyhodnocovací periody měření (1 s). Tlačítkem ENTER se nastavená hodnota potvrdí a nastavování přejde do výchozí pozice, tj. 6.1, tlačítkem EXIT dojde k přesunu do menu NASTAVENI.

### 7

# NASTAVENÍ PARAMETRŮ POMOCNÉHO VSTUPU

Toto nastavení se liší podle toho, jaký doplňkový modul je na pomocném vstupu osazen: Není-li modul pomocného vstupu osazen, je to indikováno , např.:

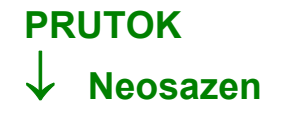

7.1 Nastavení parametrů pomocného vstupu - impulsní vstupní signál Výchozí pozice pro nastavování je:

> NASTAVENI +↓ Prutok

Tlačítkem ENTER se otevře nabídka, např.:

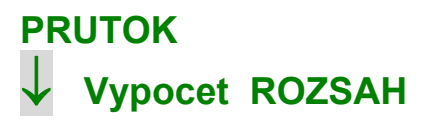

Stisknutím tlačítka ENTER dojde k otevření nastavovací sekce, např.:

PRUTOK ↓ Vypocet ROZSAH

Pomocí tlačítek ▼ a ▲ lze volit: ROZSAH TAB

rozsah měření je určen zadáním rozsahu – viz 7.1.1 a 7.2.1 rozsah měření je určen zadáním tabulky – viz 7.1.2 a 7.2.2

Tlačítkem **ENTER** lze vstoupit do nastavení vybrané položky:

## 7.1.1 Zadání rozsahu měření průtoku

Výchozí pozice pro nastavování je např.:

PRUTOK Rozsah 1000 Hz 12.3 l/hod

Tlačítkem ENTER dojde k otevření nastavovací sekce:

PRUTOK Rozsah ↓ aaaa Hz bb.b l/hod

Pomocí tlačítek 🔻 a 🔺 lze postupně nastavit číselnou hodnotu kmitočtu vstupního impulsního signálu (aaaa); lze nastavit hodnoty z intervalu:

### 10.0 až 5000

Tlačítkem **ENTER** se nastavená hodnota potvrdí; po potvrzení hodnoty na posledním místě přejde nastavování do další položky, tj nastavení číselné hodnoty průtoku. Hodnotu **bb.b** průtoku je možno nastavit v rozmezí:

0.00 až 99.9

Tlačítkem ENTER se nastavená hodnota potvrdí; po potvrzení hodnoty na posledním místě přejde nastavování do další položky. Pozn.: Jako počáteční bod převodní charakteristiky se předpokládá 0 Hz / 0 l/hod.

3

3

## 7.1.2 Zadání tabulky rozsahu měření průtoku

Výchozí pozice pro nastavování je např.:

PRUTOK Tab ↓ Pocet bodu

Tlačítkem ENTER dojde k otevření nastavovací sekce:

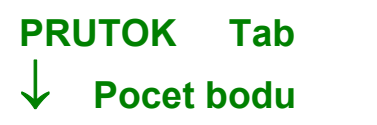

Tlačítky 🔻 a 🔺 se nastavuje číselná hodnota ; je možno ji nastavit v rozmezí:

2 až 5

Tlačítkem **ENTER** se nastavená hodnota potvrdí a nastavování přejde do další položky:

PRUTOK Tab Bod 1 ↓ aaaa Hz bb.b I/hod Tlačítkem ENTER dojde k otevření nastavovací sekce.Tlačítky ▼ a ▲ se nastavuje číselná hodnota vybrané položky. Hodnotu aaaa kmitočtu vstupního impulsního signálu je možno nastavit v rozmezí:

### 0000 až 5000

Tlačítkem **ENTER** se nastavená hodnota potvrdí; po potvrzení hodnoty na posledním místě přejde nastavování do další položky, tj nastavení číselné hodnoty průtoku. Hodnotu **bb.b** průtoku je možno nastavit v rozmezí:

### 0.00 až 99.9

Tlačítkem **ENTER** se nastavená hodnota potvrdí; po potvrzení hodnoty na posledním místě přejde nastavování do další položky, tj nastavení souřadnic bodu 2 tabulky. Toto nastavení a nastavení případných dalších bodů je identické, nastavení kmitočtu je však ošetřeno podmínkou, že kmitočet pro následující bod nemůže být nižší než pro bod předchozí.

### **7.2** Nastavení parametrů pomocného vstupu - analogový vstupní signál Viz 7.1

## 7.2.1 Zadání rozsahu měření průtoku

Výchozí pozice pro nastavování je např.:

PRUTOK Rozsah 4-20mA 12.3 l/hod

Tlačítkem ENTER dojde k otevření nastavovací sekce, např.:

PRUTOK Rozsah ↓ 4-20mA 12.3 l/hod

Pomocí tlačítek 🔻 a 🔺 lze volit druh (typ) vstupního proudového signálu, který bude používán; lze volit:

0-20 mA 4-20 mA

Tlačítkem ENTER se nastavená hodnota potvrdí a nastavování přejde do další položky:

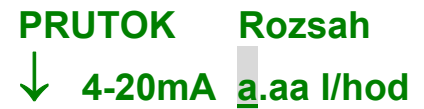

Tlačítky ▼ a ▲ se nastavuje číselná hodnota vybrané položky. Hodnotu je možno nastavit v rozmezí:

0.00 až 99.9

Tlačítkem **ENTER** se nastavená hodnota potvrdí a nastavování přejde do další položky. Pozn.: Jako počáteční bod převodní charakteristiky se předpokládá 0 mA / 0 l/hod.

### 7.2.2 Zadání tabulky rozsahu měření průtoku

Výchozí pozice pro nastavování je např.:

PRUTOK Tab ↓ Pocet bodu

Stisknutím tlačítka ENTER dojde k otevření nastavovací sekce:

PRUTOK Tab ↓ Pocet bodu

Tlačítky ▼ a ▲ se nastavuje číselná hodnota vybrané položky. Hodnotu je možno nastavit v rozmezí:

3

3

2 až 5

Tlačítkem ENTER se nastavená hodnota potvrdí a nastavování přejde do další položky:

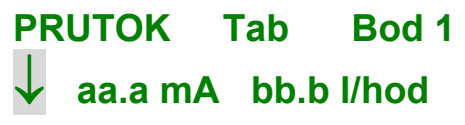

Stisknutím tlačítka ENTER dojde k otevření nastavovací sekce:

## PRUTOK Tab Bod 1

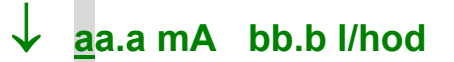

Tlačítky ▼ a ▲ se nastavuje číselná hodnota vybrané položky. Hodnotu **aa.a** vstupního proudového signálu je možno nastavit v rozmezí:

### 00.0 až 24.0

Tlačítkem **ENTER** se nastavená hodnota potvrdí; po potvrzení hodnoty na posledním místě přejde nastavování do další položky, tj nastavení číselné hodnoty průtoku. Hodnotu **bb.b** průtoku je možno nastavit v rozmezí:

### 00.0 až 99.9

Tlačítkem **ENTER** se nastavená hodnota potvrdí; po potvrzení hodnoty na posledním místě přejde nastavování do další položky, tj nastavení souřadnic bodu 2 tabulky. Toto nastavení a nastavení případných dalších bodů je identické, nastavení proudu je však ošetřeno podmínkou, že proud pro následující bod nemůže být nižší než pro bod předchozí.

# 8 NASTAVENÍ PARAMETRŮ ANALOGOVÉHO VÝSTUPNÍHO SIGNÁLU

V menu NASTAVENI / DA vystupy se postupně nastavují tyto parametry:

pozice proudového výstupního signálu (DA vystup 1, DA vystup 2) viz 8.1 a) viz 8.2 přiřazení signálu (g, gV, T, popř. i Q) b) jednotky, příslušející přiřazenému signálu (µScm<sup>-1</sup>, mScm<sup>-1</sup>, Scm<sup>-1</sup>, µSm<sup>-1</sup>, mSm<sup>-1</sup>, Sm<sup>-1</sup>) viz 8.3 C) d) typ proudového výstupního signálu (4 - 20 mA, 0 - 20 mA) viz 8.4 číselná hodnota přiřazené veličiny pro začátek rozsahu viz 8.5 e) číselná hodnota přiřazené veličiný pro konec rozsahu f) viz 8.6

Výchozí pozice pro nastavování je:

NASTAVENI +↓ DA vystupy

Tlačítkem ENTER se otevře nabídka nastavení všech potřebných parametrů proudových výstupních signálů:

8.1 Výběr pozice proudového výstupního signálu (DA vystup 1, DA vystup 2)

Na displeji se zobrazí např.:

DA VYSTUPY +↓ DA vystup 1

Pomocí tlačítek 🔻 a 🔺 lze volit, kterého výstupu se bude následné nastavování týkat:

DA vystup 1 DA vystup 2

Vybranou položku je třeba potvrdit tlačítkem ENTER. Dále popsané nastavení je identické pro oba proudové výstupy (**DA vystup 1**, **DA vystup 2**). Není-li některý z modulů proudového výstupního signálu osazen, je to indikováno, např.:

# DA VYSTUP 2 ↓ Neosazen

Tlačítkem EXIT je třeba se navrátit zpět a zvolit pozici, kterou je možno nastavovat, nebo se navrátit zpět do menu NASTAVENI.

# 8.2 Přiřazení signálu (g, gV, T, popř. i Q) zvolenému proudovému výstupnímu signálu

Tlačítkem ENTER se otevře nabídka nastavení, např.:

DA VYSTUP 1

Dalším stisknutím tlačítka ENTER dojde k otevření nastavovací sekce:

DA VYSTUP 1 ↓ Signal g Pomocí tlačítek 🔻 a 🔺 lze pro zvolený proudový výstupní signál nastavit přiřazení signálu:

g gV T

Q (pouze v případě, že je osazen modul pomocného vstupu)

Tlačítkem ENTER je potvrzena platnost vybrané možnosti a nastavování přejde do další položky:

## 8.3 Nastavení jednotky , příslušející přiřazenému signálu

Pozn.: tato položka je aktivní jen pro g a gV, zvolené dle 8.2. Na displeji se zobrazí např.:

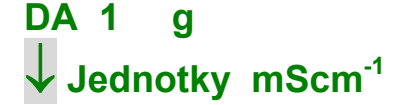

Dalším stisknutím tlačítka ENTER dojde k otevření nastavovací sekce:

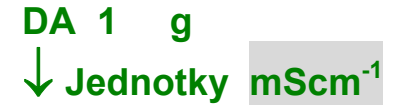

Možnosti tohoto nastavení závisí na volbě jednotek měření dle 6.1; pomocí tlačítek ▼ a ▲ lze nastavit jednotky, příslušející dále nastavované číselné hodnotě:

μScm<sup>-1</sup> mScm<sup>-1</sup> Scm<sup>-1</sup>, μSm<sup>-1</sup> mSm<sup>-1</sup>

Sm<sup>-1</sup>

nebo

## 8.4 Nastavení typu proudového výstupního signálu

Na displeji se zobrazí např.:

DA 1 g mScm<sup>-1</sup> ↓ Rozsah 4 - 20 mA

Pozn.: Přiřazená veličina **g** a jednotky měření **mScm**<sup>-1</sup> zobrazené na horním řádku jsou výsledkem předchozích nastavení (viz 8.2 a 8.3).

Tlačítkem ENTER se otevře nabídka nastavení, např.:

DA 1 g mScm<sup>-1</sup>  $\downarrow$  Rozsah 4 - 20 mA

Pomocí tlačítek 🔻 a 🔺 lze volit typ proudového výstupního signálu:

4 - 20 0 - 20

Tlačítkem ENTER je potvrzena platnost vybrané možnosti a nastavování přejde do další položky:

8.5 Nastavení číselné hodnoty začátku rozsahu Na displeji se zobrazí např.:

> DA 1 g mScm<sup>-1</sup> ↓ 4 mA aaaaa

Tlačítkem ENTER lze vstoupit do nastavení číselné hodnoty začátku rozsahu, např.:

DA 1 g mScm<sup>-1</sup>  $\downarrow$  4 mA <u>a</u>aaaa

Tlačítky ▼ a ▲ se nastavuje číselná hodnota vybrané položky. Tuto hodnotu je možno nastavovat v závislosti na předchozím nastavení:

| a) | pro g: | 0.000 až 100.0<br>0.000 až 10000<br>0.000 až 99999 | pro zvolené jednotky Scm <sup>-1</sup><br>pro zvolené jednotky Sm <sup>-1</sup><br>pro zvolené jednotky μScm <sup>-1</sup> , mScm <sup>-1</sup> , μSm <sup>-1</sup> , mSm <sup>-1</sup> |
|----|--------|----------------------------------------------------|----------------------------------------------------------------------------------------------------|
|    |        |                                                    |                                                                                                    |

| b) | pro gV: | 0.000 až 10.00 pro zvolené jednotky Scm <sup>-1</sup><br>0.000 až 1000 pro zvolené jednotky Sm <sup>-1</sup> |
|----|---------|----------------------------------------------------------------------------------------------------|
|    |         | <b>0.000</b> až <b>10000</b> pro zvolené jednotky mScm <sup>-1</sup>                                         |
|    |         | 0.000 až 99999 pro zvolené jednotky µScm <sup>-1</sup> , µSm <sup>-1</sup> , mSm <sup>-1</sup>               |
| C) | pro T:  | v rozsahu měření teploty pro jednotlivé typy snímačů (viz 6)                                                 |
| d) | pro Q:  | 00.0 až 99.9 l/hod                                                                                           |

Tlačítkem ENTER je potvrzena platnost nastavené hodnoty; po potvrzení posledního místa přejde nastavování do další položky:

#### Nastavení číselné hodnoty konce rozsahu 8.6

Postup tohoto nastavení je analogický s postupem dle 8.5.

### NASTAVENÍ PARAMETRŮ DVOUHODNOTOVÝCH VÝSTUPNÍCH 9 SIGNÁLŮ (RELÉ)

V menu NASTAVENI / Rele se postupně nastavují tyto parametry:

| a) | pozice relé ( <b>Rele 1</b> až <b>Rele 4</b> )                                                                                                    | viz 9.1 |
|----|----------------------------------------------------------------------------------------------------|---------|
| b) | přiřazení signálu (g, gV, T, popř. i Q)                                                                                                    | viz 9.2 |
| c) | jednotky, příslušející přiřazenému signálu (µScm <sup>-1</sup> , mScm <sup>-1</sup> , Scm <sup>-1</sup> , µSm <sup>-1</sup> , mSm <sup>-1</sup> , Sm <sup>-1</sup> ) | viz 9.3 |
| d) | číselná hodnota přiřazené veličiny pro 1. mez (S1)                                                                                                    | viz 9.4 |
| e) | smysl spínání ( <b>On</b> , <b>Of</b> )                                                                                                    | viz 9.5 |
| f) | číselná hodnota přiřazené veličiny pro 2. mez (S2)                                                                                                    | viz 9.6 |
| g) | hystereze ( <b>Hyst.</b> , H)                                                                                                    | viz 9.7 |
| h) | zpoždění spínání ( <b>Zpozdeni</b> , t <sub>p</sub> )                                                                                                    | viz 9.8 |

Výchozí pozice pro nastavování je:

NASTAVENI Rele

Tlačítkem ENTER se otevře nabídka nastavení všech potřebných parametrů dvouhodnotových výstupních signálů (relé): Není-li modul relé osazen, je při pokusu o nastavení parametrů zobrazeno:

> RELE ↓ Neosazeno

V tomto případě je třeba se tlačítkem EXIT navrátit zpět do menu NASTAVENI.

#### 9.1 Výběr pozice relé (Rele 1, Rele 2, Rele 3, Rele 4)

Na displeji se zobrazí např.:

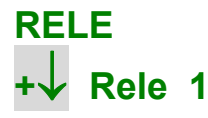

Pomocí tlačítek 🔻 a 🔺 lze volit, kterého relé se bude následné nastavování týkat:

Rele 1 Rele 2 Rele 3 Rele 4

Vybranou položku je třeba potvrdit tlačítkem ENTER. Dále popsané nastavení je identické pro všechna 4 relé.

#### 9.2 Přiřazení signálu (g, gV, T, popř. i Q) zvolenému relé

Postup nastavení je analogický s postupem dle 8.2.

#### Nastavení jednotky, příslušející přiřazenému signálu 9.3 Postup nastavení je analogický s postupem dle 8.3.

#### Nastavení číselné hodnoty přiřazené veličiny pro 1. mez (S1) 9.4 Na displeji se zobrazí např.:

RELE 1 g mScm<sup>-1</sup> ↓ 100.0 < On < 300.0

Pozn.: přiřazená veličina g a jednotky měření mScm<sup>-1</sup> zobrazené na horním řádku jsou výsledkem předchozích nastavení (viz 9.2, 9.3 a 6.1).

M-184030

Tlačítkem ENTER se otevře nabídka nastavení, např.:

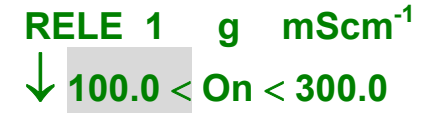

Pomocí tlačítek 🔻 a 🔺 lze volit :

----aaaaa< mez S1 vyřazena , po potvrzení této volby tlačítkem ENTER následuje přechod do dalšího nastavení ( 9.5 )

nastavení číselné hodnoty pro S1 ; po potvrzení této volby tlačítkem **ENTER** následuje přechod do jejího nastavení :

RELE 1 g mScm<sup>-1</sup>  $\downarrow$  aaaaaa < On < 300.0

Tlačítky ▼ a ▲ se nastavuje číselná hodnota **aaaaa** meze S1 na zvolené pozici.

Omezení nastavovaných hodnot viz 9.6

Tlačítkem **ENTER** je potvrzena platnost vybrané hodnoty; po potvrzení posledního místa přejde nastavování do další položky:

## 9.5 Nastavení smyslu spínání

Toto nastavení je pokračováním nastavení započatého dle 9.4; na displeji je zobrazeno např.:

RELE 1 g mScm<sup>-1</sup>  $\downarrow$  100.0 < On < 300.0

Pomocí tlačítek 🔻 a 📥 lze volit:

- On relé sepnuto (On) při hodnotě přiřazené veličiny mezi S1 a S2, po potvrzení této volby tlačítkem ENTER následuje přechod do dalšího nastavení (9.6)
- Of relé rozepnuto (Of) při hodnotě přiřazené veličiny mezi S1 a S2, po potvrzení této volby tlačítkem ENTER následuje přechod do dalšího nastavení (9.6).

## 9.6 Nastavení číselné hodnoty přiřazené veličiny pro 2. mez (S2)

Toto nastavení je pokračováním nastavení započatého dle 9.4; na displeji je zobrazeno např.:

do jejího nastavení:

# RELE 1 g mScm<sup>-1</sup> $\downarrow$ 100.0 < On < 300.0

Pomocí tlačítek 🔻 a 🔺 Ize volit:

mez S2 vyřazena, po potvrzení této volby tlačítkem ENTER následuje přechod do dalšího nastavení (9.7)

nastavení číselné hodnoty pro S2; po potvrzení této volby tlačítkem ENTER následuje přechod

< b b b b b

\_ \_ \_ \_ \_

# RELE 1 g mScm<sup>-1</sup>

# ↓ 100.0 < On < bbbbb</p>

Tlačítky ▼ a ▲ se nastavuje číselná hodnota **bbbbb** meze S2 na zvolené pozici.

V případě vyřazení obou mezí (tj. nastavení \_\_\_\_ pro S1 i S2) je relé buď trvale sepnuto (**On**), nebo trvale vypnuto (**Of**). Tlačítkem **ENTER** je potvrzena platnost vybrané hodnoty; po potvrzení posledního místa přejde nastavování do další položky. Omezení nastavovaných hodnot viz 8.5; zároveň musí být splněna podmínka, že hodnota S2 musí být větší než hodnota S1

## 9.7 Nastavení hystereze H

Na displeji se zobrazí např.:

| RELE 1  | g | mScm <sup>-1</sup> |
|---------|---|--------------------|
| ↓ Hyst. |   | 6.000              |

Tlačítkem ENTER lze vstoupit do nastavení číselné hodnoty hystereze, např.:

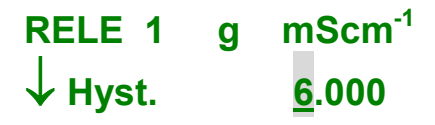

Tlačítky ▼ a ▲ se nastavuje číselná hodnota vybrané položky. Tlačítkem **ENTER** je potvrzena platnost nastavené hodnoty; po potvrzení posledního místa přejde nastavování do další položky. Maximální nastavitelná hodnota hystereze je 10% z rozpětí skutečně nastavených hodnot S2 a S1. **9.8** Nastavení zpoždění spínání t<sub>D</sub> Na displeji se zobrazí např.:

> RELE 1 sec ↓ Zpozdeni 05

Tlačítkem ENTER lze vstoupit do nastavení číselné doby zpoždění, např.:

RELE 1 sec ↓ Zpozdeni 05

Tlačítky 🔻 a 📥 se nastavuje číselná hodnota vybrané položky. Hodnotu zpoždění (v sec) je možno nastavit v rozmezí:

00 až 99

Tlačítkem **ENTER** je potvrzena platnost nastavené hodnoty; po potvrzení posledního místa přejde nastavování do další položky. Pozn. Schéma činnosti dvouhodnotových výstupů je na obr. 2.

# 10 NASTAVENÍ PARAMETRŮ KOMUNIKAČNÍCH ROZHRANÍ

V menu NASTAVENI / Komunikace se postupně nastavují tyto parametry:

| a)        | adresa ZEPACONDu v komunikační struktuře ( <b>Adresa</b> ) | viz 10.1 |
|-----------|------------------------------------------------------------|----------|
| b)        | přenosová rychlost (Rychl)                                 | viz 10.2 |
| c)        | doba odpovědi přístroje na dotaz (Tsdr)                    | viz 10.3 |
| Výchozí p | pozice pro nastavování je:                                 |          |

NASTAVENI +↓ Komunikace

Tlačítkem ENTER se otevře nabídka nastavení všech potřebných parametrů komunikačního rozhraní.

## 10.1 Nastavení adresy ZEPACONDu v komunikační struktuře Na displeji se zobrazí např.:

KOMUNIKACE ↓ Adresa 001

Tlačítkem ENTER lze vstoupit do nastavení číselné hodnoty adresy ZEPACONDu, např.:

KOMUNIKACE ↓ Adresa <u>0</u>01

Tlačítky 🔻 a 📥 se nastavuje číselná hodnota vybrané položky. Hodnotu adresy je možno nastavit v rozmezí:

001 až 126

Tlačítkem ENTER je potvrzena platnost nastavené hodnoty; po potvrzení posledního místa přejde nastavování do další položky.

# 10.2 Nastavení přenosové rychlosti

Na displeji se zobrazí např.:

# KOMUNIKACE

# Rychl 9600 b/s

Tlačítkem **ENTER** dojde k otevření nastavovací sekce:

# KOMUNIKACE ↓ Rychl 9600 b/s

Pomocí tlačítek 🔻 a 📤 lze volit přenosovou rychlost z předvolené nabídky:

Tlačítkem ENTER je potvrzena platnost vybrané hodnoty a nastavování přejde do další položky. 10.3 Nastavení doby odpovědi přístroje na dotaz (Tsdr) Na displeji se zobrazí např.:

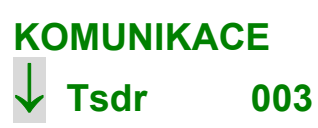

Tlačítkem ENTER dojde k otevření nastavovací sekce:

KOMUNIKACE ↓ Tsdr 003

Tlačítky 🔻 a 📥 se nastavuje číselná hodnota vybrané položky. Hodnotu Tsdr je možno nastavit v rozmezí:

003 až 250

Tlačítkem ENTER je potvrzena platnost nastavené hodnoty; po potvrzení posledního místa přejde nastavování do další položky. Tlačítkem EXIT je třeba se vrátit do menu NASTAVENI.

## 11 NASTAVENÍ PARAMETRŮ ZOBRAZENÍ

V menu NASTAVENI / Displej se postupně nastavují tyto parametry:

| a) | podsvícení displeje ( <b>Podsvic</b> .) | viz 11.1 |
|----|-----------------------------------------|----------|
| b) | kontrast (Kontrast)                     | viz 11.2 |

Výchozí pozice pro nastavování je:

NASTAVENI +↓ Displej

Tlačítkem **ENTER** se otevře nabídka nastavení displeje.

# 11.1 Nastavení podsvícení displeje

Na displeji se zobrazí např.:

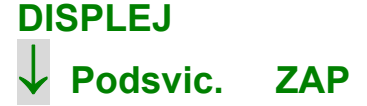

Tlačítkem ENTER dojde k otevření nastavovací sekce, např.:

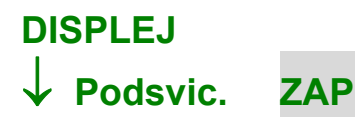

Pomocí tlačítek 🔻 a 🔺 lze volit parametry (tj. dobu podsvícení displeje) z předvolené nabídky:

| /YP<br>I0sec<br>Imin | (podsvícení displeje trvale vypnuto) |
|----------------------|--------------------------------------|
| Ihod<br>ZAP          | (podsvícení displeje trvale zapnuto) |

Tlačítkem ENTER je potvrzena platnost vybrané hodnoty a nastavování přejde do další položky.

# 11.2 Nastavení kontrastu displeje

Na displeji se zobrazí např.:

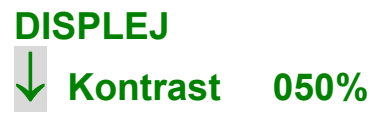

Tlačítkem ENTER dojde k otevření nastavovací sekce, např.:

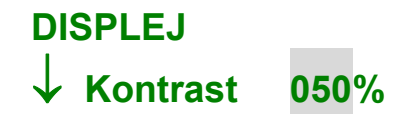

Tlačítky ▼ a ▲ se nastavuje optimální kontrast s ohledem na konkrétní pozorovací podmínky. Číselná hodnota nevyjadřuje žádnou veličinu, ale slouží pouze k orientaci při nastavování; je možno ji nastavit v rozmezí:

020 až 080

Tlačítkem ENTER je potvrzena platnost nastavené hodnoty. Tlačítkem EXIT je třeba se vrátit do menu NASTAVENI.

# 12 NASTAVENÍ DATA A ČASU

V menu NASTAVENI / Datum / cas se nastavuje aktuální datum (DATUM) a aktuální čas (CAS): Výchozí pozice pro nastavování je:

> NASTAVENI +↓ Datum / cas

Tlačítkem ENTER dojde k otevření nastavovací sekce, např.:

DATUM CAS 23.12.01 12:00

Tlačítky ▼ a ▲ se nastavuje číselná hodnota vybrané položky; tlačítkem ENTER je potvrzena platnost nastavené hodnoty. Po nastavení posledního místa se údaj data a času takto nastavený aktivuje stisknutím tlačítka ENTER; od tohoto okamžiku začíná čítání sekundového údaje a zároveň dojde k přesunu do menu NASTAVENI.

## 13 NASTAVENÍ HESLA

V menu NASTAVENI / Nove heslo se nastavuje heslo jako ochrana před neoprávněným zásahem do nastavení parametrů nebo kalibrace přístroje.

Výchozí pozice pro nastavování je:

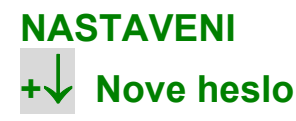

Tlačítkem ENTER dojde k otevření nastavovací sekce:

NOVE HESLO ↓ \*\*\*\*\*

Tlačítky ▼ a ▲ se postupně nastavují číselná hodnota vybrané položky, jejíž platnost je potvrzena tlačítkem ENTER; po potvrzení posledního místa je nutno takto nastavené heslo potvrdit:

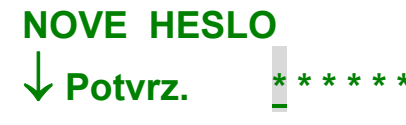

Pokud nebylo nové heslo správně potvrzeno, zobrazí se:

# NOVE HESLO ↓ Chyba

Stisknutím libovolného tlačítka dojde k návratu do položky pro vložení nového hesla. Při správném potvrzení hesla je zobrazeno:

# NOVE HESLO ↓ Nastaveno

Stisknutím libovolného tlačítka dojde k přesunu do menu NASTAVENI.

UPOZORNĚNÍ: V PŘÍPADĚ, ŽE UŽIVATEL HESLO ZAPOMENE, JE PRO PŘEKONÁNÍ TÉTO OHRANY NUTNÝ ZÁSAH UVNITŘ PŘÍSTROJE!

### 14 Kalibrace

Menu umožňuje kalibraci konkrétního použitého snímače; tato kalibrace je nezbytně nutnou podmínkou provozu ZEPACONDu 800 s indukčním snímačem vodivosti. Jedná se o kalibraci simulační, kde působení roztoku na snímač je simulováno pomocí odporu (pevný rezistor, odporová dekáda) podle vztahu:

g...... simulovaná vodivost [ S.cm<sup>-1</sup> ] Cl ..... konstanta indukčního snímače (= údaj výrobce) [cm<sup>-1</sup>] RGI.... simulační odpor [Ω]

Uspořádání při kalibraci a vřazení kalibračního odporu pomocí vazebního závitu viz obr. 1

Výchozí pozice pro kalibraci je :

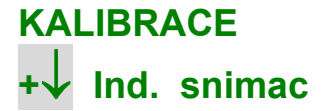

Tlačítkem **ENTER** je možno vstoupit do kalibrační procedury pro aktuálně nastavený a nainstalovaný typ snímače a aktuálně nastavený měřící rozsah, např.:

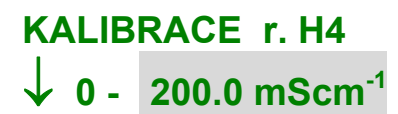

Tlačítky ▼ a ▲ se volí rozsah, který se bude kalibrovat; tlačítkem **ENTER** je potvrzena platnost nastavené volby a zároveň dojde k přesunu do prvního kalibračního kroku. Údaje o kalibrovaném rozsahu jsou výsledkem předchozích nastavení.Další postup se řídí pokyny na displeji:

KALIBRACE r. H4 ↓ Rozpojit

V prvním kalibračním kroku je třeba simulovat nulovou hodnotu vodivosti, což lze nejsnadněji realizovat rozpojením vazebního závitu. Toto je třeba potvrdit tlačítkem ENTER:

KALIBRACE r. H4  $\downarrow$  Kalibrace 5

Následně je třeba vyčkat na proběhnutí prvního kalibračního kroku (trvá cca 10 s a průběh je indikován číslicemi 5..0; během kalibrace se nesmí měnit simulovaná hodnota vodivosti); po jeho dokončení přejde kalibrace do druhého kroku:

# KALIBRACE r. H4 $\downarrow$ RGI <u>a</u>.aaaaa $\Omega$

Vazební závit procházející snímačem je třeba uzavřít odporem dostatečně přesně známé vhodné hodnoty (viz dále).Na nastavovací pozici je třeba pomocí tlačítek ▼ a ▲ postupně nastavit (a na každé nastavované pozici postupně tlačítkem ENTER potvrdit) hodnotu použitého simulačního odporu

Jmenovité hodnoty simulačních odporů RGI [Ω], použitelných pro kalibraci (v závorce je uvedeno rozpětí možných hodnot):

| Тур    | YOKOGAWA ISC 40 |                   | E + H C | E + H CLS 52      |        | SI 7MA2200-8DA    |  |  |
|--------|-----------------|-------------------|---------|-------------------|--------|-------------------|--|--|
| Rozsah |                 |                   |         |                   |        |                   |  |  |
| H1     | 313.33          | (210.00 - 440.00) | 983.33  | (780.00 - 1686.7) | 500.00 | (270.00 - 825.00) |  |  |
| H2     | 94.000          | (63.000 - 132.00) | 295.00  | (234.00 - 506.00) | 150.00 | (81.000 - 247.50) |  |  |
| H3     | 31.333          | (21.000 - 44.000) | 98.333  | (78.000 - 168.67) | 50.000 | (27.000 - 82.500) |  |  |
| H4     | 9.4000          | (6.3000 - 13.200) | 29.500  | (23.400 - 50.600) | 15.000 | (8.1000 - 24.750) |  |  |
| H5     | 3.1333          | (2.1000 - 4.4000) | 9.8333  | (7.8000 - 16.867) | 5.0000 | (2.7000 - 8.2500) |  |  |
| H6     | 0.9400          | (0.6300 - 1.3200) | 2.9500  | (2.3400 - 5.0600) | 1.5000 | (0.8100 - 2.4750) |  |  |

Po potvrzení hodnoty na posledním místě tlačítkem ENTER je spuštěn druhý kalibrační krok:

# KALIBRACE r. H4 ↓ Kalibrace 5

Následně je třeba vyčkat na proběhnutí druhého kalibračního kroku (trvá cca 10 s a průběh je indikován číslicemi 5..0; během kalibrace se nesmí měnit simulovaná hodnota vodivosti); po jeho dokončení se objeví:

# KALIBRACE r. H4 ↓ OK

Tím je úspěšně dokončena kalibrace příslušného podrozsahu; tlačítkem **ENTER** je možno opět vstoupit do kalibrace a analogickým postupem kalibrovat další podrozsahy.

Po zahájení kteréhokoliv kalibračního kroku lze kalibraci přerušit a menu opustit tlačítkem EXIT , např.:

# KALIBRACE r. H4 ↓ Preruseno

Z tohoto stavu je možno se kterýmkoliv tlačítkem vrátit zpět na začátek kalibrační procedury; tlačítkem EXIT (2x) lze menu opustit.

#### 15 SERVIS

Menu umožňuje vyhodnotit:

| a) | měřené veličiny vodivostního a teplotního kanálu a případně i pomocného vstupu | viz | 15.1 |
|----|--------------------------------------------------------------------------------|-----|------|
| b) | stav komunikace                                                                | ∕iz | 15.2 |
| c) | stav kontaktů relé                                                             | /iz | 15.3 |
| d) | diagnostiku                                                                    | /iz | 15.4 |
|    |                                                                                |     |      |

K otevření nabídky dojde po stisknutí tlačítka ENTER v menu Servis.

#### 15.1 Vyhodnocení měřených veličin

U vodivostního kanálu lze vyhodnotit: odezvu A/D převodníku pro Re i Im složku, aktuálně používaný měřící kmitočet a aktuálně používaný podrozsah.

Je zobrazeno např.:

## ug 12345 vg 6789 fOUT 1029Hz G 1

| ug         | aktuální výstupní údaj A/D převodníku,odpovídající Re složce. Dovolené hodnoty jsou -32767 až 32766 (u hodnot číselně větších než -9999 se nezobrazuje znaménko " - ") |
|------------|----------------------------------------------------------------------------------------------------|
| vg         | aktuální výstupní údaj A/D převodníku, odpovídající Im složce. Dovolené hodnoty jsou -32767 až 32766                                                                   |
| fOUT       | aktuálně používaný měřící kmitočet ( <b>0064 až 2057 Hz</b> )                                                                                                    |
| G (1 až 6) | aktuálně používaný měřící podrozsah                                                                                                    |

U teplotního kanálu lze vyhodnotit: odezvu A/D převodníku (signálovou i autokalibrační složku), aktuální vyhodnocený odpor snímače teploty a aktuální vyhodnocenou teplotu.

Je zobrazeno např.:

# ut 52500 vt 36400 1385.0 Ω 0.0 °C

aktuální výstupní údaj A/D převodníku, odpovídající měřenému odporu. Dovolené hodnoty jsou ut ..... 0 až 65534 aktuální výstupní údaj A/D převodníku, odpovídající autokalibrační složce. Dovolené hodnoty vt ..... jsou 0 až 65534 Na spodním řádku jsou zobrazeny dílčí výsledky vyhodnoceného odporu čidla teploty a jemu odpovídající údaj teploty.

U pomocného vstupu (pouze v případě, že je osazen modul pomocného vstupu) lze vyhodnotit: aktuální vyhodnocený vstupní proud IQ nebo aktuální vyhodnocený kmitočet fQ a číselnou hodnotu průtoku odpovídající nastavení a vstupnímu signálu

Je zobrazeno např.:

| IQ      | 12.3 mA                                                                                                    |
|---------|----------------------------------------------------------------------------------------------------|
| Q       | 23.4 l/hod                                                                                                    |
| IQ<br>Q | aktuální vyhodnocený vstupní proud IQ. Dovolené hodnoty jsou 0.0 až 24.0 mA aktuální vyhodnocená hodnota průtoku |
| fQ 1    | 234.5 Hz                                                                                                    |

nebo

fQ .....aktuální vyhodnocený kmitočet fQ. Dovolené hodnoty jsou 0 až 5000 Hz

Q .....aktuální vyhodnocená hodnota průtoku

23.4 l/hod

#### 15.2 Vyhodnocení stavu komunikace

Je zobrazeno např.:

### Stav komunikace Rx\* Tx\* Err 0

Význam údajů na spodním řádku:

Q

| Rx    | přístroj nekomunikuje                           |
|-------|-------------------------------------------------|
| Тх    | přístroj nekomunikuje                           |
| Rx*   | přístroj přijal zprávu, určenou pro jeho adresu |
| Tx*   | přístroj odpovídá                               |
| Err 0 | komunikace bez chyby                            |
|       |                                                 |

15.3

Err 1 ..... chyba komunikace (též Err 2, Err3); popis viz Komunikační protokol č. v. 183491 Vyhodnocení stavu kontaktů relé

Je zobrazeno např.:

Re1 Off 16 17 - 18 Re2 On 19 - 20 21 Re3 Off 22 23 - 24 Re4 On 25 - 26 27

V uvedeném příkladu je relé 1 (Re 1) rozepnuté (Off) a jeho střední kontakt, vyvedený na svorku 17 je sepnutý s kontaktem, vyvedeným na svorku 18; relé 2 (Re 2) je sepnuté (On) a jeho střední kontakt, vyvedený na svorku 20 je sepnutý s kontaktem, vyvedeným na svorku 19.

## 15.4 Diagnostika

Tato položka umožňuje bližší specifikaci příčiny chybového hlášení. Je zobrazeno např.:

| Baterie    | OK |  |
|------------|----|--|
| A/D modul  | OK |  |
|            |    |  |
| Kal. konst | ΟΚ |  |
| Parametry  | ОК |  |
|            | •  |  |
| Test 1     | ОК |  |
| Test 2     | OK |  |
| Testz      | UN |  |

Údaje diagnostiky OK indikují že :

- napětí zálohovací baterie je v pořádku

- komunikace CPU s A/D modulem je v pořádku

- kontrolní součet pro kalibrační konstanty je v pořádku

- parametry nastavované pomocí tlačítek jsou v pořádku

- vnitřní test procesoru U 11 je v pořádku

- vnitřní test procesoru U 3 je v pořádku

Výskyt alespoň 1 chyby (Chyba) v uvedených 6 případech vede k chybovému hlášení (viz 2.1):

# CHYBOVE HLASENI ↓ (MENU SERVIS)

V případě výskytu chybového hlášení je třeba specifikovat jeho příčinu a volit doporučený postup:

### TABULKA 1 - TABULKA CHYBOVÝCH HLÁŠENÍ V DIAGNOSTICKÉM MENU

| Chybové hlášení               |                      | Příčina                                             | Doporučené opatření                                                                                                    |
|-------------------------------|----------------------|-----------------------------------------------------|----------------------------------------------------------------------------------------------------|
| 1. "Baterie Vybito "          |                      | nedostatečné napětí zálohovací baterie              | nutná výměna baterie; obraťte se na servis                                                                                                    |
| 2. "A/D modul                 | Chyba"               | chyba komunikace CPU s A/D modulem                  | <ol> <li>vypněte a po asi 30 sec. znovu zapněte napájecí<br/>napětí</li> <li>pokud chybové hlášení přetrvává, obraťte se na<br/>servis</li> </ol>                                                                                                    |
| 3. "Kal. konst                | Chyba 1"             | chybný kontrolní součet pro kalibrační<br>konstanty | <ol> <li>vypněte a po asi 30 sec. znovu zapněte napájecí<br/>napětí</li> <li>pokud chybové hlášení přetrvává, obraťte se na<br/>servis</li> </ol>                                                                                                    |
| 4. "Kal. konst<br>"Kal. konst | Chyba 2"<br>Chyba 3" | chybný kontrolní součet pro kalibrační<br>konstanty | <ol> <li>vypněte a po asi 30 sec. znovu zapněte napájecí<br/>napětí</li> <li>proveďte kalibraci dle 6.4</li> <li>pokud chybové hlášení přetrvává, obraťte se na<br/>servis</li> </ol>                                                                             |
| 5. "Parametry                 | Chyba"               | parametry přístroje jsou nastaveny<br>chybně        | <ol> <li>vypněte a po asi 30 sec. znovu zapněte napájecí<br/>napětí zkontrolujte nastavení dle 6.5</li> <li>pokud chybové hlášení přetrvává, obraťte se na<br/>servis</li> </ol>                                                                                  |
| 5. "Test 1<br>také<br>"Test 2 | Chyba"<br>Chyba"     | chybný vnitřní test procesoru                       | <ol> <li>vypněte a po asi 30 sec. znovu zapněte napájecí<br/>napětí</li> <li>jestliže chybové hlášení nepřetrvává a neobjevuje<br/>se další chybové hlášení, ignorujte toto hlášení</li> <li>pokud chybové hlášení přetrvává, obraťte se na<br/>servis</li> </ol> |

ZPA Nova Paka ZEPACOND 800

## OBR. 1 ZÁKLADNÍ SCHÉMA OVLÁDÁNÍ A NASTAVENÍ ZEPACONDU 800

FUNKCE TLAČÍTEK PŘI POHYBU V MENU:

ENTER Pohyb doprava (o úroveň nebo pozici vpřed); potvrzení nastavované nebo zvolené položky

✓ ▲□ □ Pohyb vertikálně
 EXIT Pohyb doleva (o ú

Pohyb doleva (o úroveň nebo pozici zpět); opuštění nastavované položky

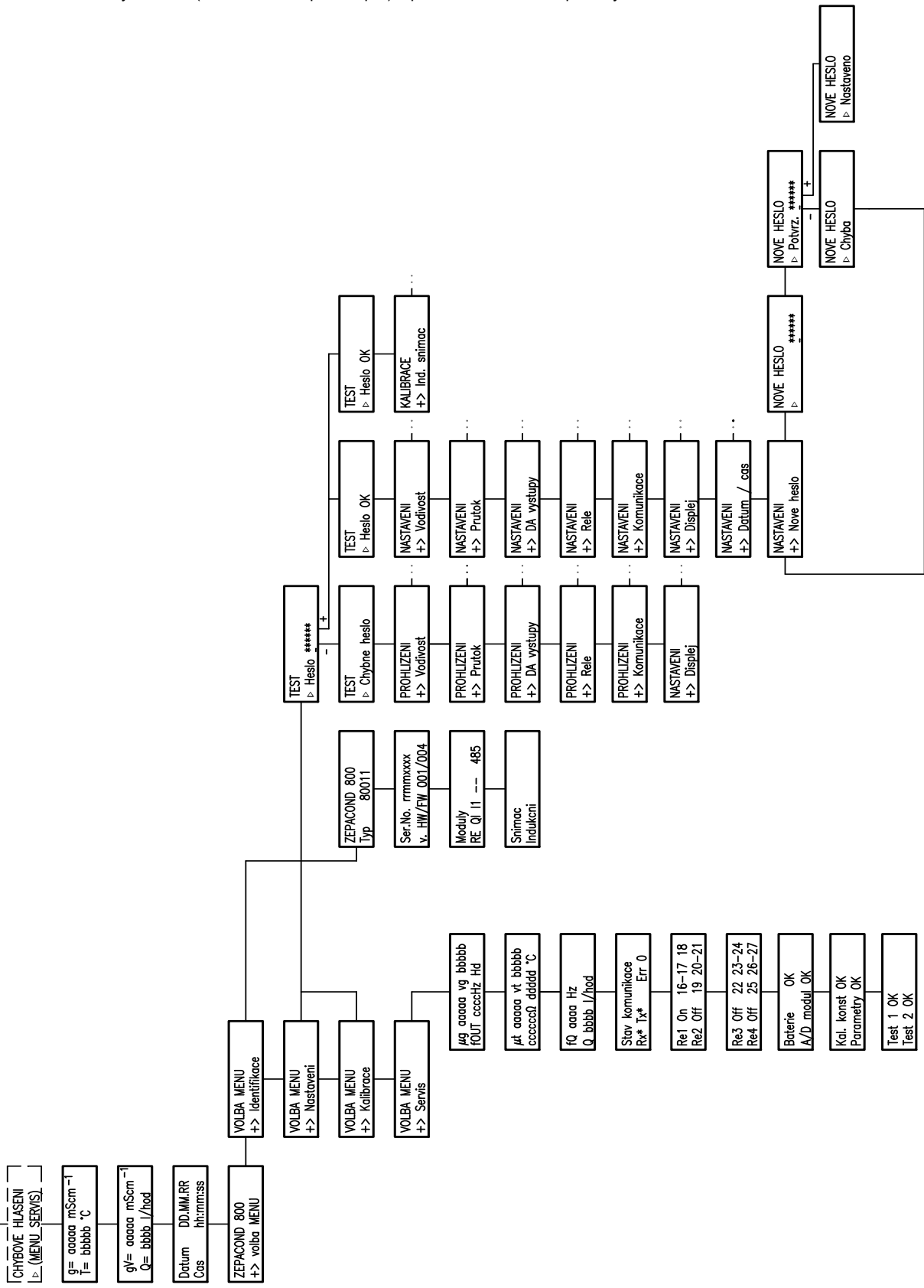

### UŽIVAT ELSKÝ MANUÁ **DBR. 2**

M-184030

## SCHÉMA ČINNOSTI DVOUHODNOTOVÝCH VÝSTUPŮ

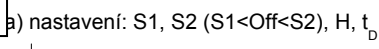

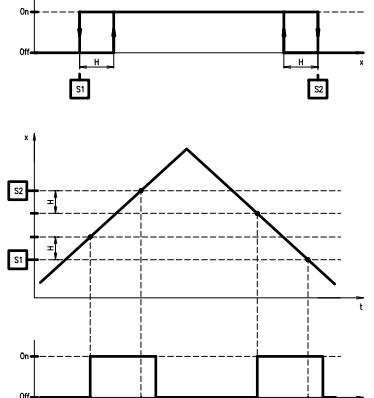

d) nastavení: S1 (S1<Off), H, t

S1

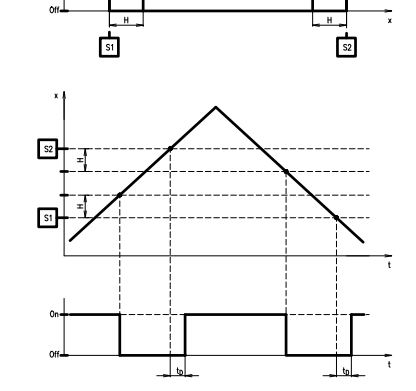

b) nastavení: S1, S2 (S1<On<S2), H,  $t_{_{D}}$ 

e) nastavení: S2 (On<S2), H, t

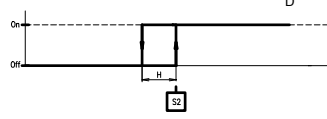

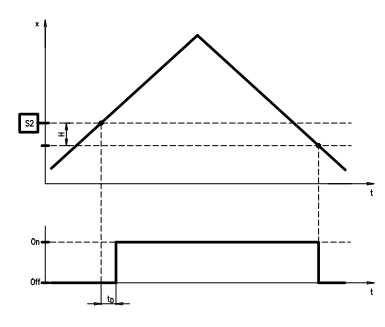

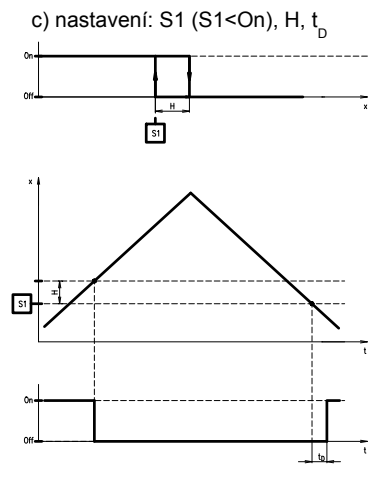

f) nastavení: S2 (Off<S2), H, t

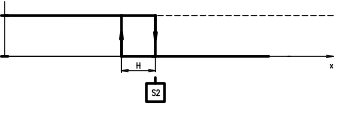

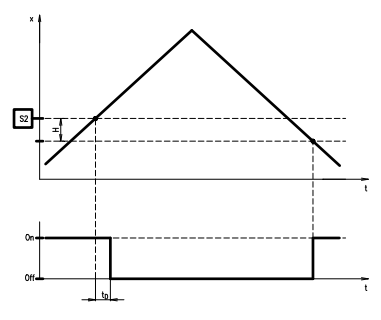

OBR. 3

S1

KALIBRACE INDUKČNÍHO SNÍMAČE

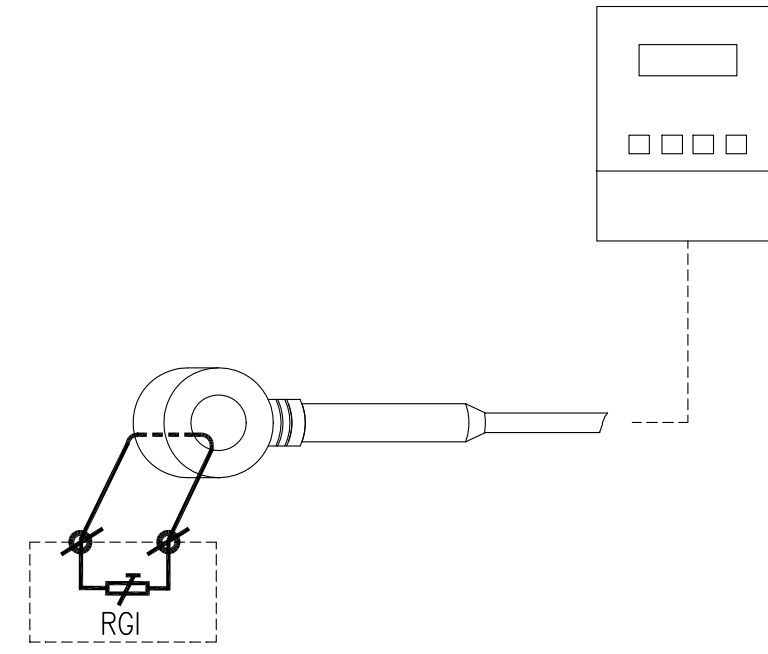

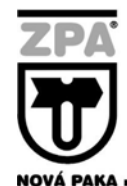

ZPA Nová Paka, a. s. Pražská 470 509 39 Nová Paka

tel.: spojovatel: 493 761 111 fax: 493 721 194 e-mail: obchod@zpanp.cz 23 / 23

www.zpanp.cz bankovní spojení: ČSOB HK číslo účtu: 271 992 523/0300

IČO: 46 50 48 26 DIČ: CZ46504826

leden 2011

9001:2001

© ZPA Nová Paka, a.s.